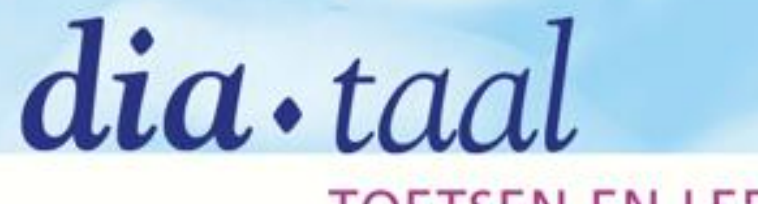

#### TOETSEN EN LEERMIDDELEN

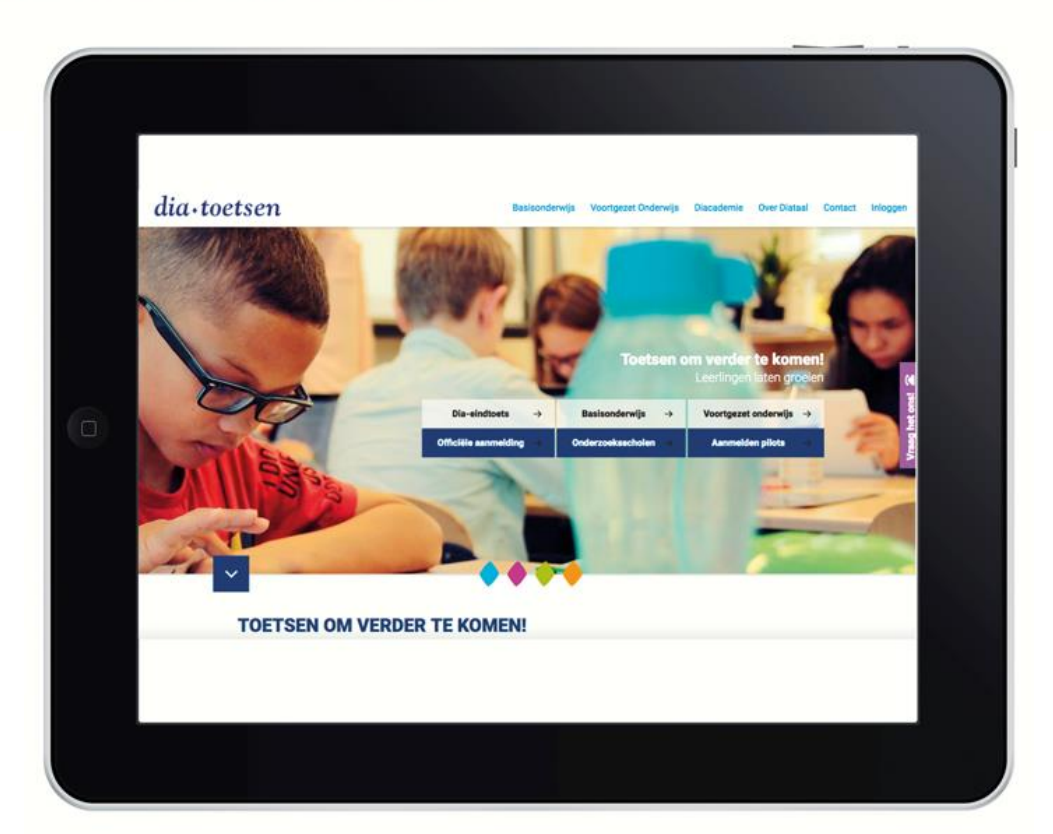

Instructiepresentatie volgtoetsen VO voor leerlingen

## Hoe log je in?

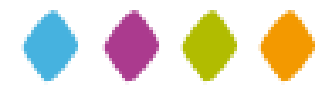

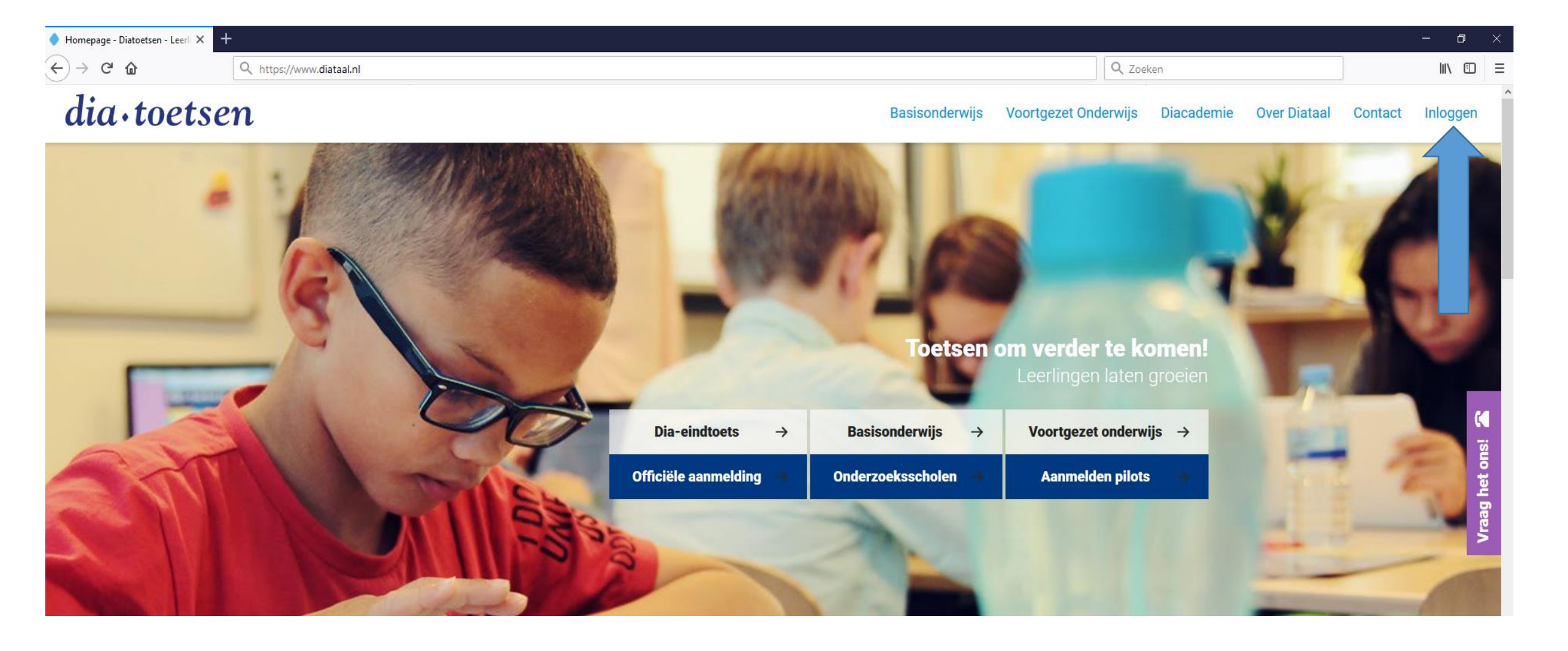

- 1. Ga naar <u>www.diataal.nl</u>
- 2. Klik rechtsboven op inloggen

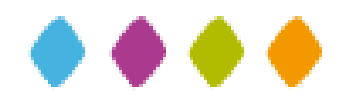

Beste Theo Tester,

Hieronder vind je jouw gebruikersnaam en wachtwoord voor Diatoetsen.

Als je een toets moet maken ga je naar www.diatoetsen.nl/login Vul hier je gebruikersnaam en wachtwoord in onder het kopje 'Leerling'.

#### Inloggegevens:

| Gebruikersnaam                              | kimk1140072                                         |  |  |  |
|---------------------------------------------|-----------------------------------------------------|--|--|--|
| Wachtwoord                                  | yzstjn                                              |  |  |  |
| Zodra een toets gemaakt moe<br>Veel succes! | et worden zal dit door de leraar aangegeven worden. |  |  |  |

- Pak het papier met je wachtwoord.
- Controleer je naam.

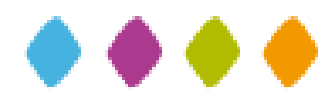

|   | Inloggen |                                  |
|---|----------|----------------------------------|
|   | Docent   | Gebruikersnaam                   |
|   |          | Wachtwoord                       |
|   |          | Inloggen<br>Wachtwoord vergeten? |
|   | Leerling | Gebruikersnaam                   |
|   |          | Wachtwoord                       |
| L |          | Inloggen                         |

- Vul bij Leerling je Gebruikersnaam en Wachtwoord in.
- Klik op de knop inloggen om verder te gaan.

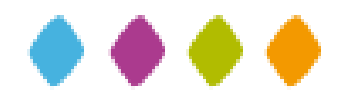

| •toetsen | Volgtoetsen Onderzoek                                                                                                    | G Theo Tester                                       | Uitloggen |
|----------|----------------------------------------------------------------------------------------------------|-----------------------------------------------------|-----------|
| •••      | Volgtoetsen > Toetsoverzicht Toetsenoverzicht volgtoetsen                                                                        |                                                     |           |
|          | Welkom Theo Tester<br>Hieronder kun je kiezen welke toets je wilt maken.<br>Vraag eerst aan je docent welke toets je gaat maken. |                                                     |           |
|          | Tekstbegrip<br>Start Diatekst toets.                                                                                             | Woordenschat<br>Start Diawoord toets.               |           |
|          | Rekenen<br>Start Diacijfer toets.                                                                                                | Spelling<br>Start Diaspel toets.                    |           |
|          | Tekstbegrip Engels<br>Start Diatekst Engels toets.                                                                               | Woordenschat Engels<br>Start Diawoord Engels toets. |           |

• Controleer je naam.

dia

- Bekijk welke toetsen er voor je klaar staan.
- Vraag aan je docent welke toets je gaat maken.

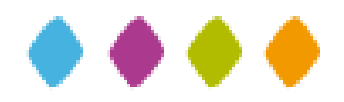

## Hoe werkt de toets? Er volgt een voorbeeld van Diatekst.

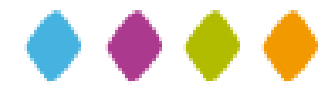

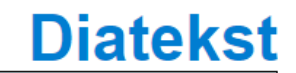

| le cast d  | de toots Di  | atokst mak  | an          |  |  |
|------------|--------------|-------------|-------------|--|--|
| Je yaar (  |              |             | <b>711.</b> |  |  |
| Eerst Krij | lg je ullieg | over wat je | moet doen   |  |  |
|            |              |             |             |  |  |
| Start of   | le toets     |             |             |  |  |
|            |              |             |             |  |  |
|            |              |             |             |  |  |
|            |              |             |             |  |  |
|            |              |             |             |  |  |
|            |              |             |             |  |  |
|            |              |             |             |  |  |
|            |              |             |             |  |  |
|            |              |             |             |  |  |
|            |              |             |             |  |  |

- Is dit het juiste toetsonderdeel?
- Klik op 'Start de toets'.

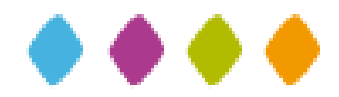

#### **Diatekst**

Wat moet je doen?

- De toets bestaat uit 2 delen.
- De toets bestaat in totaal uit 6 teksten.
- De toets begint met een voorbeeldtekst.
- Niet iedere tekst is even lang.
- Lees elke tekst eerst goed door en beantwoord dan de vragen.
- Als je een vraag beantwoord hebt, klik je op de 
   om het antwoord op te slaan en om naar de volgende vragen te gaan.
- Je kunt een vraag overslaan door op de knop <u>Sla deze vraag over</u> te klikken. \*Binnen een tekst kun je teruggaan om het antwoord te geven of te veranderen.
- Let op! Als je naar de volgende tekst gaat kun je niet meer terug naar een vorige tekst met vragen.

Je kunt nu beginnen met de voorbeeldvragen.

Veel succes.

X

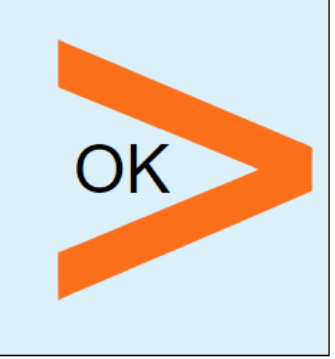

• Lees de uitleg bij een toets altijd goed door.

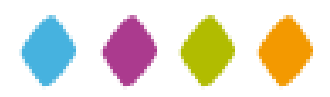

#### Voorbeeld:

i

X

#### Diatekst

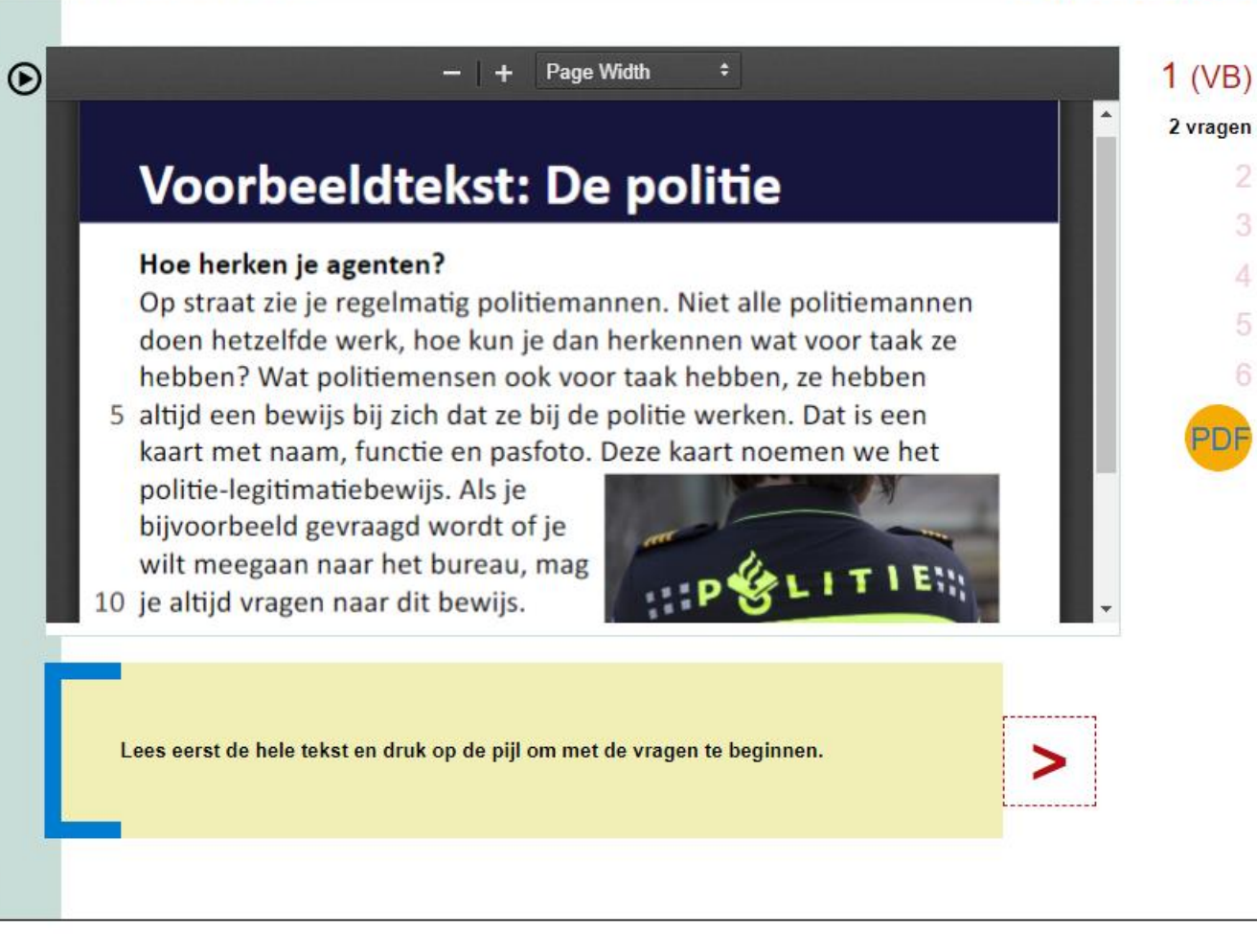

• Bekijk de voorbeeldtekst/voorbeeldvragen (dit kunnen er meer zijn).

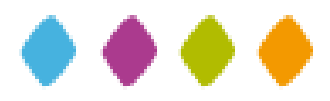

Wat betekenen de getallen onderin het scherm?

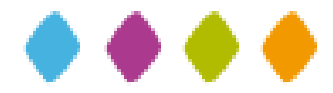

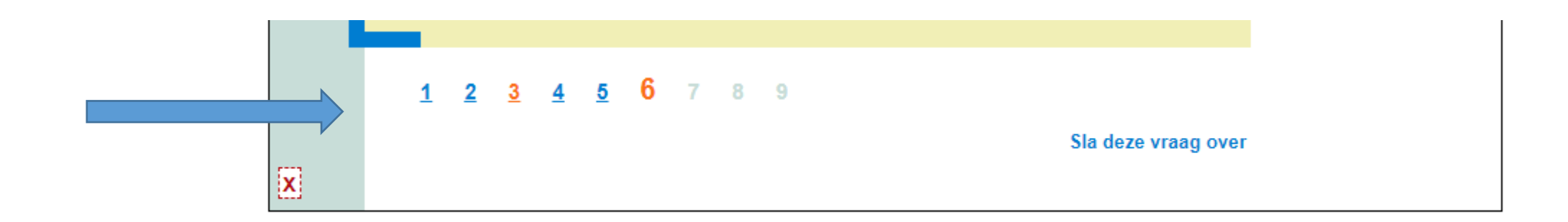

Blauw Oranje Oranje vergroot Grijs

- = Je hebt deze vraag beantwoord
- = Je hebt deze vraag overgeslagen
- = Je bent bij deze vraag
- = Deze vragen moet je nog maken

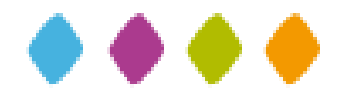

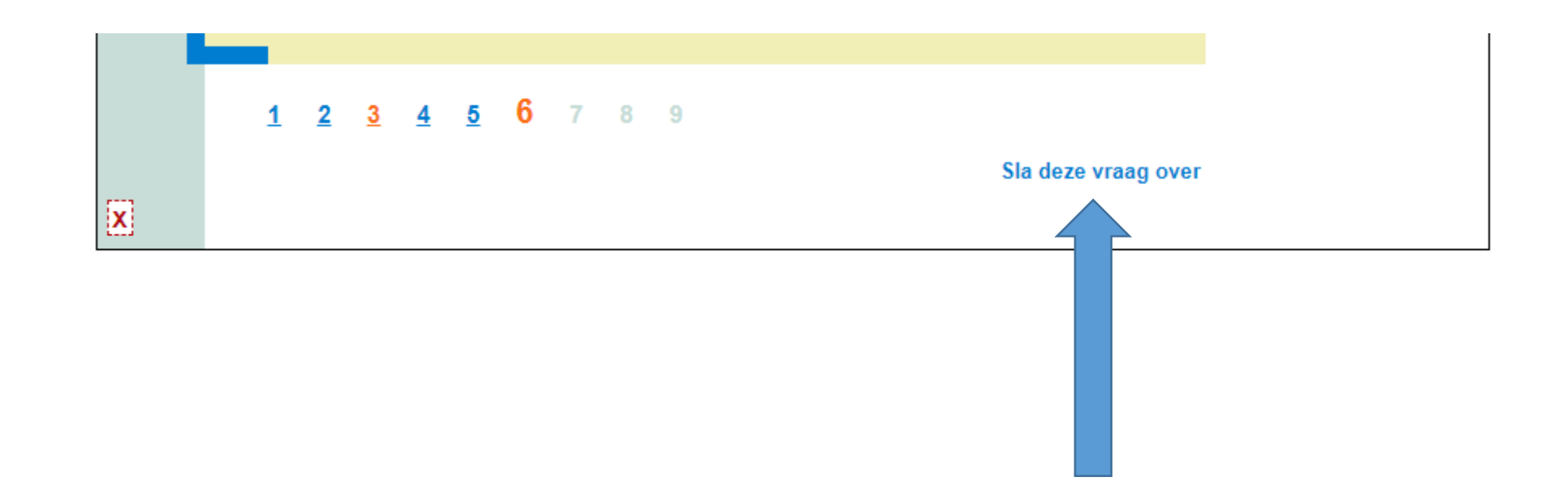

• Klik op 'Sla deze vraag over' als je eerst een andere vraag wilt maken.

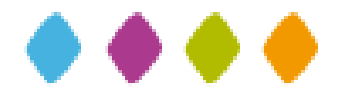

### Hoe verbeter je een fout?

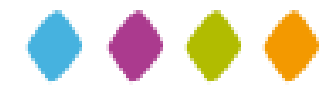

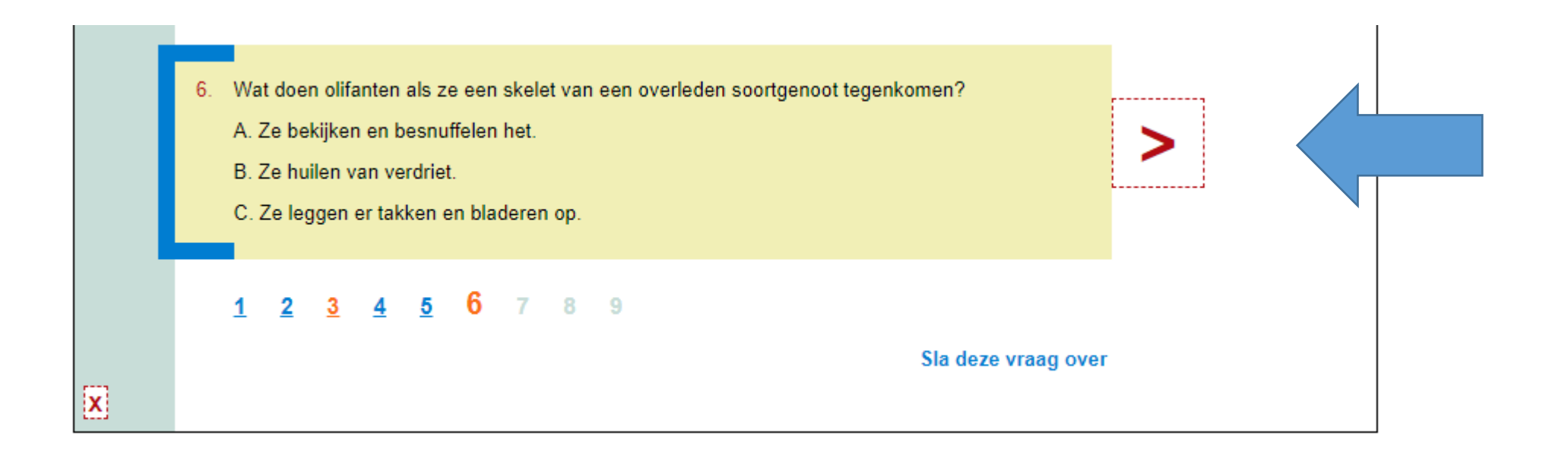

- Een antwoord kun je verbeteren door het eerste antwoord aan te passen.
- Klik daarna op '>'. Via deze pijl sla je je antwoord op en ga je naar de volgende vraag.

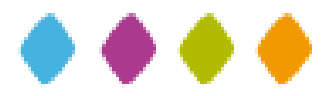

### Toets kan uit meerdere delen bestaan

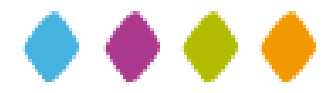

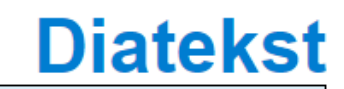

Let op!

X

Je hebt nog niet alle vragen beantwoord.

Wil je verder naar het volgende deel?

> Ja, ik wil verder met het volgende deel.

> Nee, ik wil de vragen van dit deel beantwoorden.

• Een toets kan uit meerdere delen bestaan. Als je nog niet alle vragen van deel 1 hebt beantwoord krijg je dit scherm.

 Als je op Ja klikt en naar het volgende deel gaat, kun je de vragen van het vorige deel NIET meer beantwoorden.

### Diatekst

Let op!

X

Als je nu verder gaat kun je niet meer terug naar je onbeantwoorde vragen. Wil je verder naar het volgende deel?

- > Ja, ik wil verder naar het volgende deel.
- > Nee, ik wil de vragen van dit deel beantwoorden.

- Daarna krijg je nogmaals een waarschuwing of je echt door wilt gaan naar het volgende deel. Je kunt namelijk niet meer terug naar het vorige deel.
- Vragen die niet zijn beantwoord worden fout gerekend.

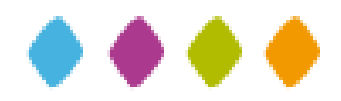

### Toets inleveren

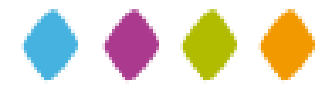

### **Diatekst**

Toets stoppen

Je hebt nog niet alle vragen beantwoord. Wil je de toets inleveren?

- > Ja, ik ben helemaal klaar en lever de toets in.
- > Nee, ik wil nu of later de toets afmaken.

- Als je aan het einde nog niet alle vragen hebt beantwoord krijg je dit scherm.
- Klik op Ja wanneer je de toets toch wilt inleveren.
- Klik op Nee wanneer je nu OF later de toets wilt afmaken.

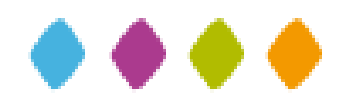

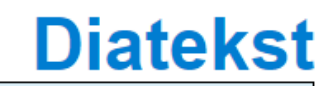

Toets stoppen

Als je de toets inlevert, dan kun je niets meer aan je antwoorden veranderen.

Weet je zeker dat je de toets nu wilt inleveren?

> Ja, ik ben helemaal klaar en lever de toets in.

> Nee, ik wil nu of later de toets afmaken.

- Nogmaals krijg je een waarschuwing of je de toets wilt inleveren of nu of later wilt afmaken.
- Klik je op Ja, dan lever je de toets echt in.

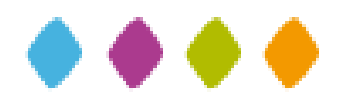

Diatekst

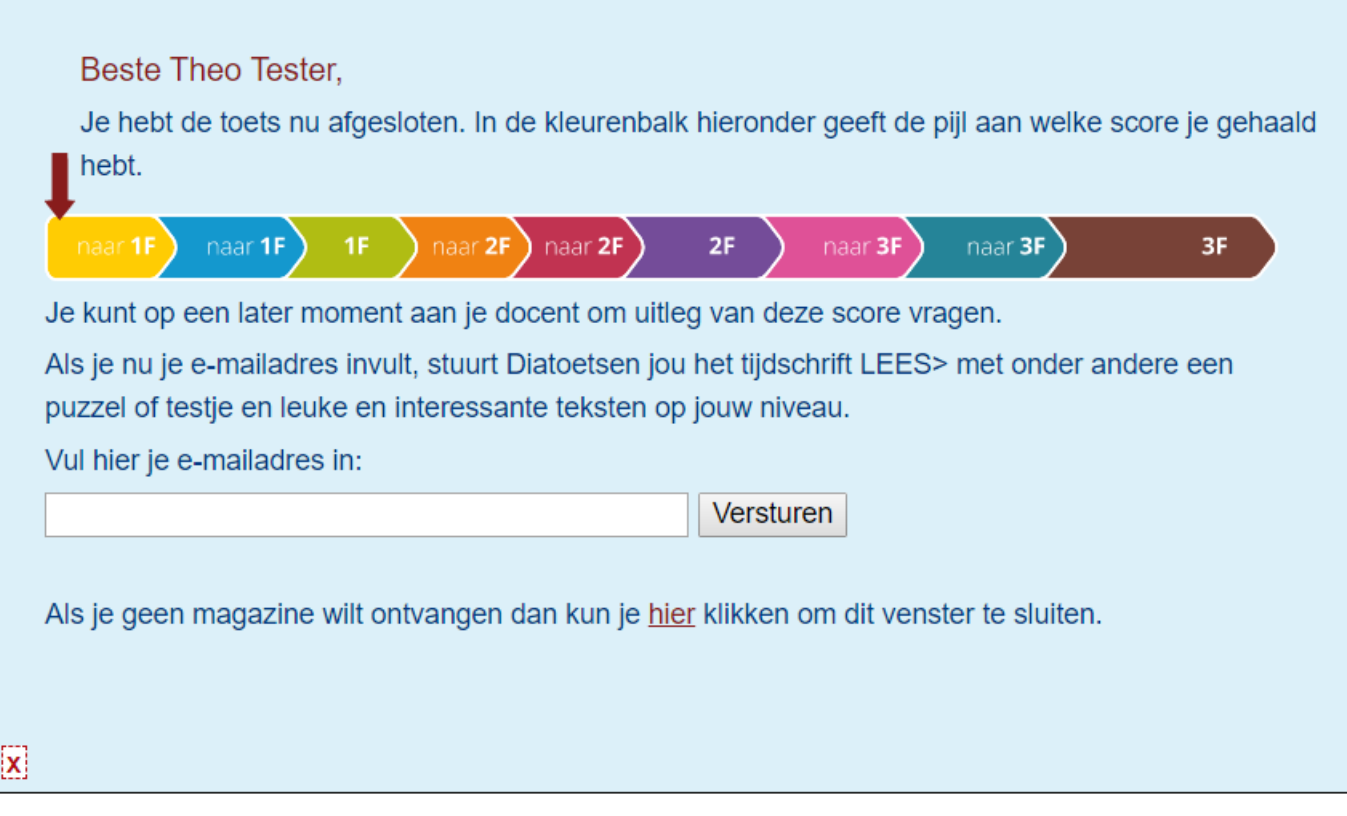

- Je hebt de toets Diatekst afgesloten en ziet nu onze groeiwijzer in beeld. De pijl geeft aan welke score je hebt behaald.
- Vul je mailadres van school in om een tijdschrift op jouw niveau te krijgen.

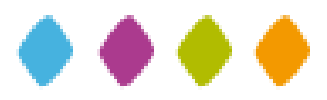

### Hoe weet je of je klaar bent?

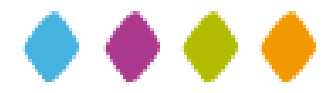

| dia · toetsen | Volgtoetsen Onderzo                                         | <b>9</b> Theo Tester Uitloggen                                                                                                   |  |                                                                        |  |  |  |
|---------------|-------------------------------------------------------------|----------------------------------------------------------------------------------------------------|--|------------------------------------------------------------------------|--|--|--|
|               | Volgtoetsen > Toetsove                                      |                                                                                                    |  |                                                                        |  |  |  |
|               | Welkom Theo<br>Hieronder kun je kie<br>Vraag eerst aan je d | Welkom Theo Tester<br>Hieronder kun je kiezen welke toets je wilt maken.<br>Vraag eerst aan je docent welke toets je gaat maken. |  |                                                                        |  |  |  |
|               |                                                             | Tekstbegrip Start Diatekst toets. (Je hebt deze toets al afgerond)                                                               |  | Woordenschat<br>Start Diawoord toets. (Je bent deze toets al begonnen) |  |  |  |
|               |                                                             | Rekenen<br>Start Diacijfer toets.                                                                                                |  | Spelling<br>Start Diaspel toets.                                       |  |  |  |
|               |                                                             | Tekstbegrip Engels<br>Start Diatekst Engels toets.                                                                               |  | Woordenschat Engels<br>Start Diawoord Engels toets.                    |  |  |  |

- Na een gemaakte toets kom je weer in het beginscherm.
- Hier zie je welke toetsen je hebt afgerond of nog af moet maken.
- Klaar voor vandaag? Dan kun je rechtsboven Uitloggen.

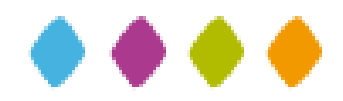

# Het team van **dia** taal bv

wenst jullie veel succes!

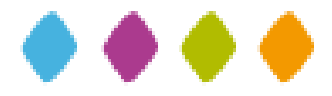